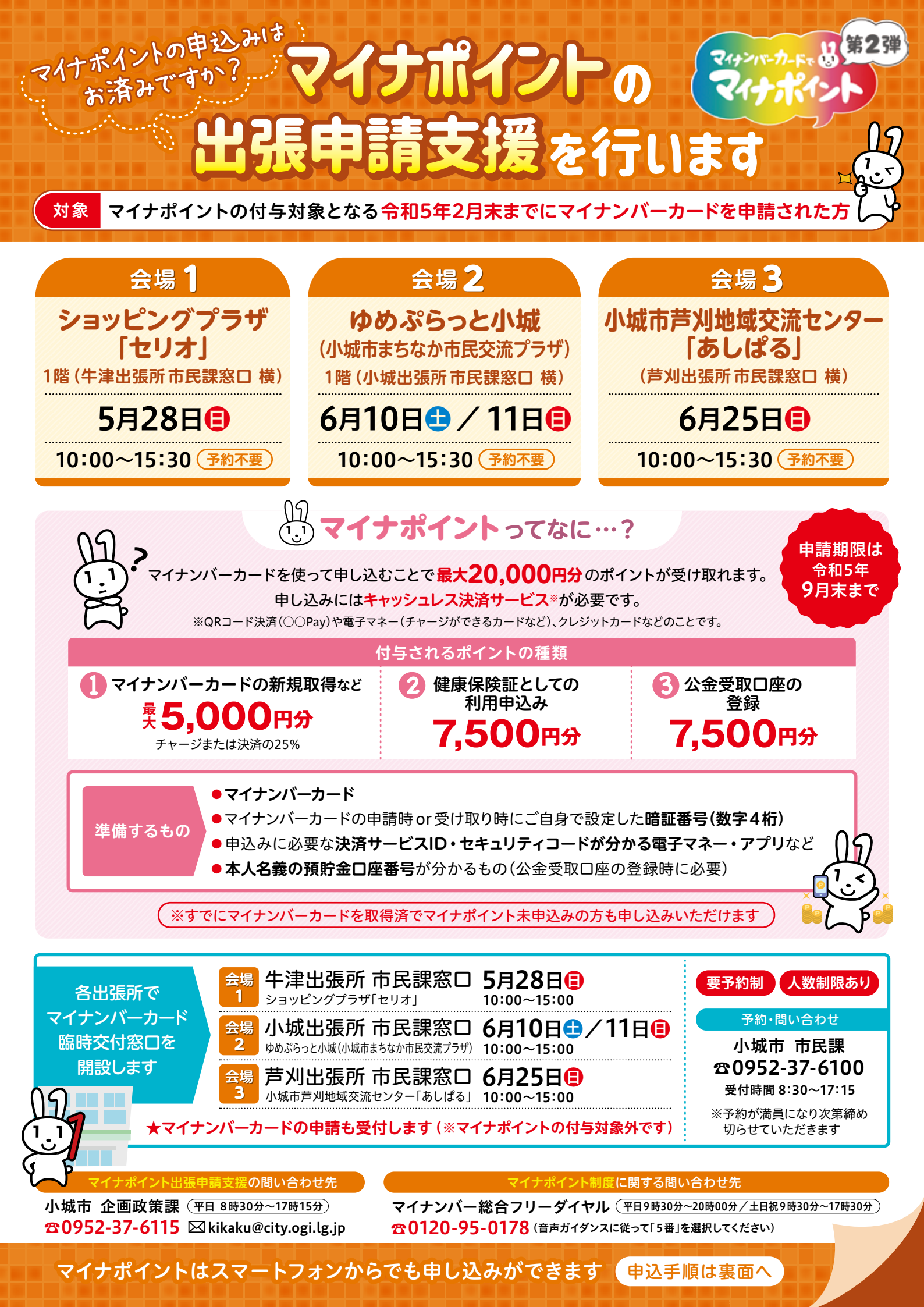

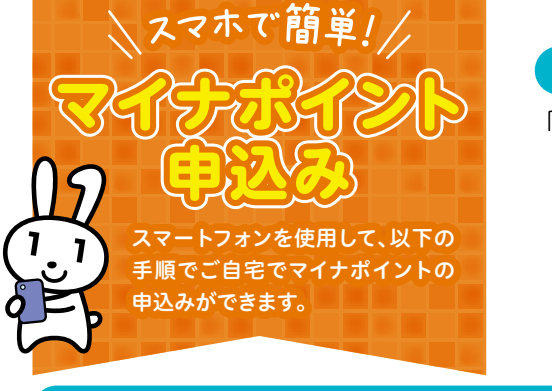

## まずはアプリを準備

「マイナポイントアプリ」、「マイナポータルアプリ」をダウンロード(インストール)します。

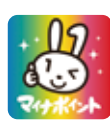

マイナポイントアプリ

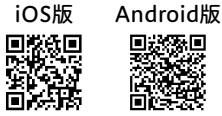

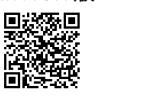

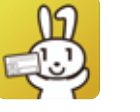

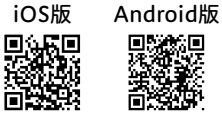

E L

マイナポータルアプリ

iOS版

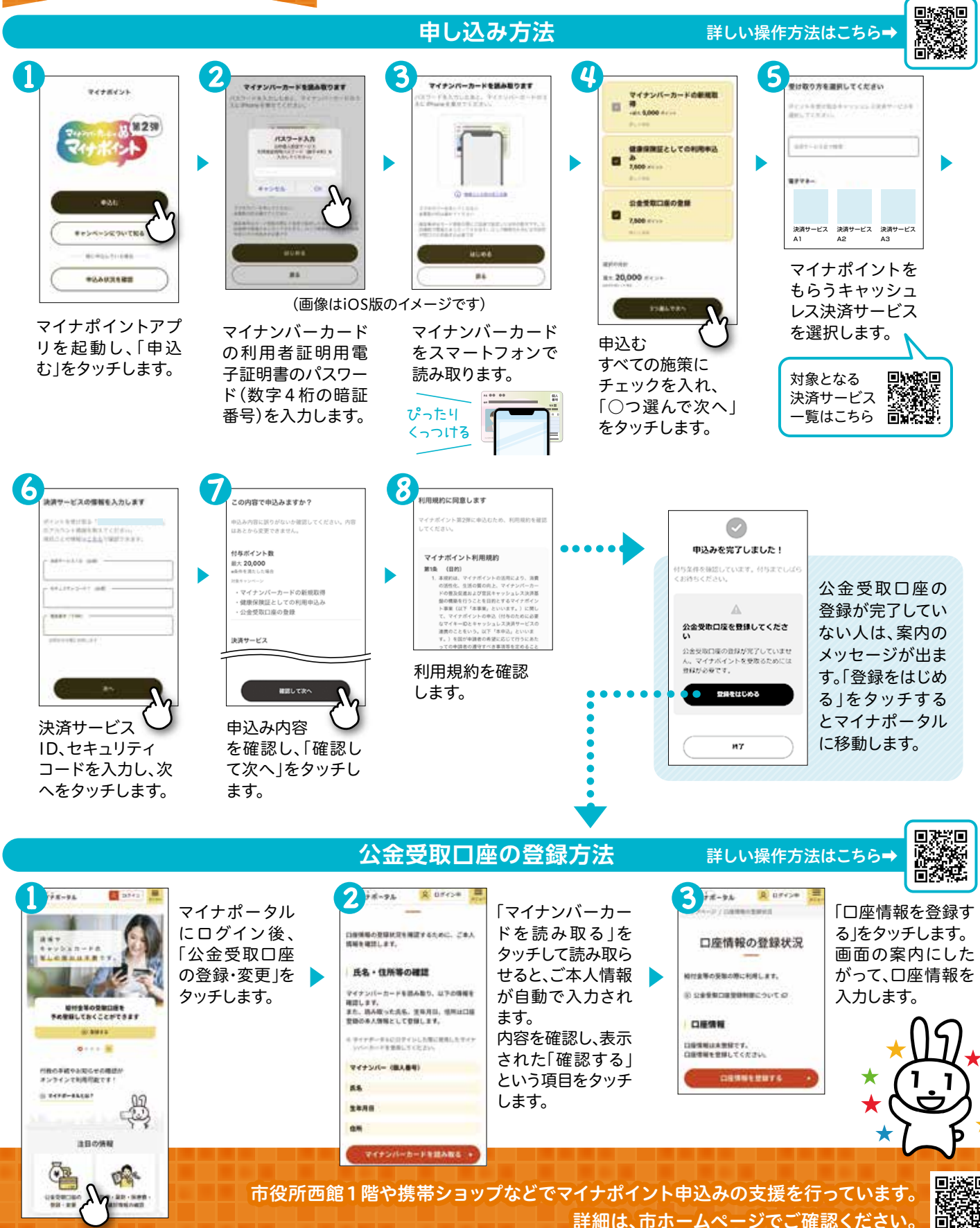